# **QUESTIONS** suite au J.e-Cours

## Peut-on limiter les réponses aux créations de son établissement ?

OUI, absolument ! AlgoLiens est paramétré pour remonter par défaut les notices *créées* par les établissements. AlgoLiens a été conçu pour faire du suivi de l'activité de catalogage courant. Les paramètres **ILN** et **RCR** remontent les notices **créées** par tel ILN ou tel RCR, considérant la donnée **RCR** en zone 004.

### Pourquoi ne pas avoir intégré également les liens 4XX ?

Dans le cadre de cette v.1 d'AlgoLiens, les zones 4XX ne sont pas scannées car il avait été décidé de focaliser l'outil sur les zones de liens aux autorités. Cependant, votre suggestion est pertinente : nous la notons comme un développement utile pour une v.2.

*Merci pour cet outil. AlgoLiens permet-il de repérer des autorités qui ne seraient pas à leur place ? (ex : une notice Tg qui se trouverait en première vedette d'une zone 606 (élément d'entrée) ?* 

### Il n'y a pas de contrôle de cohérence avec AlgoLiens à ce jour. Suggestion retenue.

Remarque : nous avons plus de 500000 notices localisées dans Sudoc dont les 3/4 sont des notices de rétroconversion faite par des sociétés de service qui n'ont fait absolument aucun lien : comment venir à bout d'un tel travail de correction alors que nous n'avons pas de moyens supplémentaires en personnel et le chantier sgbm en cours... Par quoi commencer un tel chantier ? Je reste perplexe

Vous pouvez considérer les choses de plusieurs points de vue. Notre conseil : Commencez par traiter les anomalies à votre échelle

- votre établissement, (&iln=...)
- vos unicas, (&unica=2)
- un type de document, (&typdoc=...)
- vos trésors, (&ppn=... séparés par des virgules)
- etc.

#### Si on veut ajouter des critères de filtrage est ce qu'on ajoute des virgules ou & ?

Le caractère '&' permet d'ajouter des paramètres, donc des filtres, ex : &code=.....&date=.....

Le caractère ',' permet d'ajouter des valeurs dans un paramètre, ex : &code=A500,B700,B701

Pour ajouter des critères de filtrage, on ajoute donc des '&' introduisant les paramètres que l'on souhaite activer.

### Pouvez-vous rappeler à quoi correspond la date dans le tableau ?

La « date » correspond à la donnée en zone 005 de la notice : date de dernière modification de la notice. Dans le rapport, la date mentionnée est la date à laquelle la notice a été modifiée pour la dernière fois.

Je viens d'effectuer une recherche « unica » et « RCR » pour autant je trouve des notices sous lesquels d'autres établissements sont également localisés, me suis-je trompée, voici ma recherche : http://www.idref.fr/AlgoLiens?&unica&rcr=810042101&rcr122022101&rcr=810652101

L'url testé <u>http://www.idref.fr/AlgoLiens?&unica&rcr=810042101&rcr122022101&rcr=810652101</u>, n'est, en effet, pas correct.

Le paramètre 'unica' s'active avec les valeurs 1 ou 2 (1=unica d'iln ; 2=unica absolu). On va donc écrire : &unica=1 ou &unica=2.

Le paramètre 'rcr' est multi-valeurs mais pour ce faire une simple ',' suffit. La requête correcte est donc : <u>http://www.idref.fr/AlgoLiens?&unica=2&rcr=810042101,122022101,810652101</u>

Ce qui donne un rapport de 325 lignes : bon travail !

L'ABES a-t-elle prévu de proposer / piloter des chantiers systématiques au niveau du réseau.

Tout dépend ce que vous entendez par « systématique ».

Les chantiers CERCLES, les chantiers de dédoublonnage « autorités », etc. sont autant de dispositifs dans lesquels l'ABES intervient en proposant des outils ou du pilotage. Le volontarisme des établissements est pour le moment le critère prépondérant.

Comment peut-on sélectionner les notices créées par l'Abes dans le cadre par ex de Cercles : par exemple quand l'Abes crée les notices chargées dans le cadre d'un bouquet que nous devons traiter et nous localise donc en même temps sous ces notices ?

Avec ces quelques éléments de contexte, je dirais que le plus simple consiste à renseigner le paramètre « ppn » avec les identifiants des notices concernées, en séparant bien les ppn par des virgules.